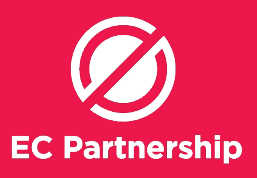

### **Setting up Progress Note Shortcuts**

- Quicker way to record notes and ensure you've covered everything for hepatitis C treatment work-up and follow-up

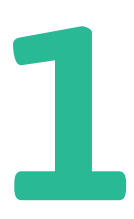

Log into Best Practice (user must have appropriate user rights to conduct patient searches)

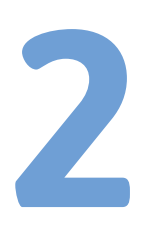

From the patient window of Best Practice, select from left-hand side toolbar **'Today's notes'** 

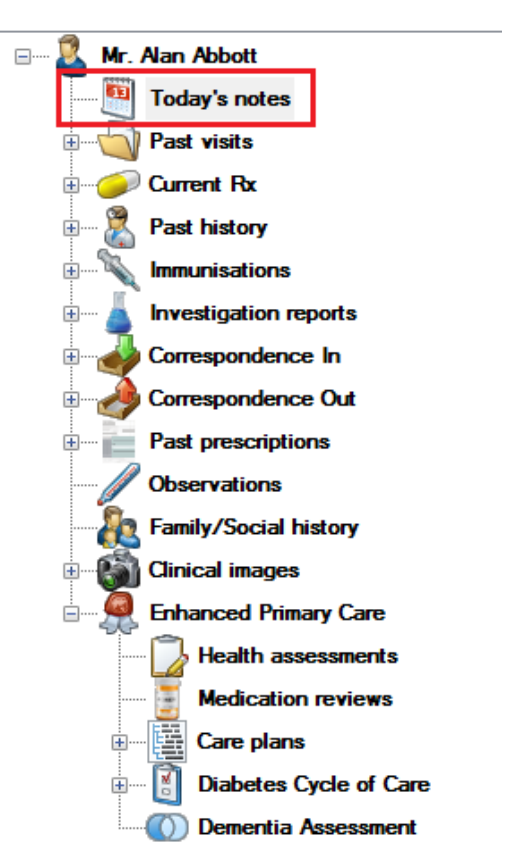

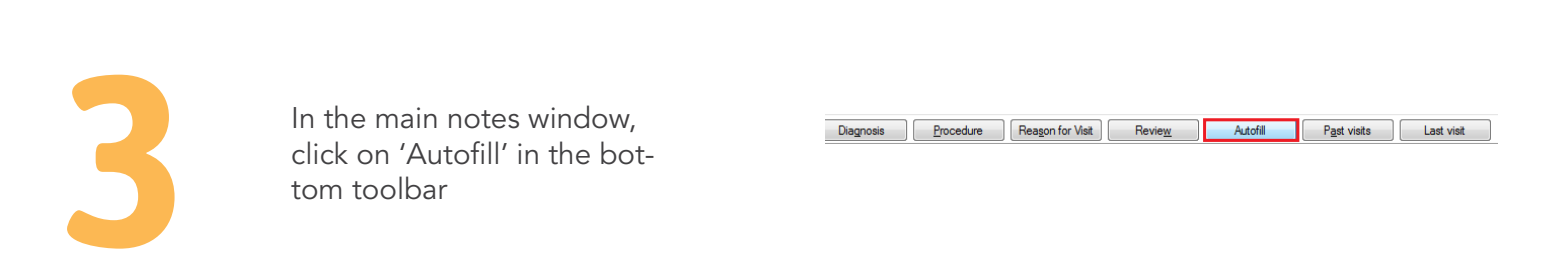

### **EC Partnership Practice Support Guide** Setting up Progress Note Shortcuts (Best Practice)

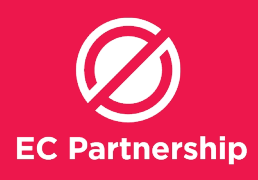

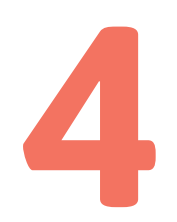

In the '**AutoFill'** window, click **'Add'** to add a custom AutoFill entry

| 👌 AutoFill                                                                                                  | Conception and the second second                                                                                                    | X              |
|----------------------------------------------------------------------------------------------------|----------------------------------------------------------------------------------------------------|----------------|
| AutoFill entr                                                                                               | ries:                                                                                                    |                |
| Shortcut                                                                                                    | Text                                                                                                    | Add            |
| EXX<br>ANX                                                                                                  | Excision lesion ^ performed under sterile conditions Local anae<br>Discussed options for antenatal care. Referred to ^ Antenatal :                                          | Edit<br>Delete |
| •                                                                                                    | 4                                                                                                    |                |
| Excision le<br>Local anae<br>Instrument<br>Lesion Siz<br>Suture Mat<br>Number of<br>Removal of<br>Education | estion ^- performed under sterile conditions esthetic: ^% xylocaine with adrenaline estimation No: ^ e: ^ terial: ^ 'sutures: ^ f sutures in ^ days re care of wound given. |                |
|                                                                                                    | Insert C                                                                                                    | lose           |

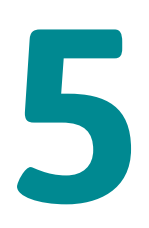

In the text box next to **'Text:',** type the text to include in the progress notes (see next box)

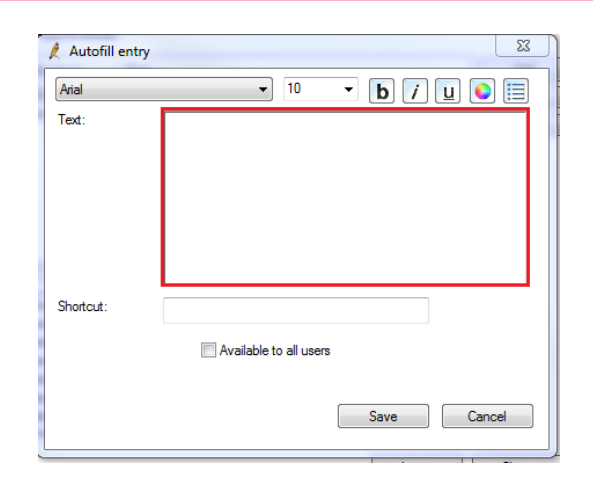

#### For example: PRE-TEST DISCUSSION SHORTCUT (BBVSCR)

- a. Pre-test discussion conducted for BBV screen and hepatitis C treatment work up (if positive) pathology collected for the following tests: (HEPCPATH)
- b. Previous testing, results and treatment (if applicable):
- c. Information on testing, treatment & prevention for BBVs provided
- d. Discussion with client about options and support if results are positive
- e. Notification to DHHS explained
- f. Consent gained for BBV screen
- g. Follow up discussed
- h. Contact details updated

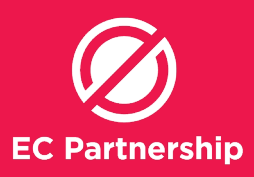

#### **PRE-TREATMENT ASSESSMENT (HEPCAX)**

Estimated duration of HCV: Previous HCV treatment: (date, regimen, response) Cofactors:

- EOTH intake:
- Cannabis use:
- HIV/HBV Co-infection?

Housing/ social:

- Pathology:
- Genotype:
- Viral load:
- HIV
- Platelets
- ALT
- AST
- INR
- eGFR

APRI score:

Fibroscan:

Physical exam: (spider naevi, leukonychia, jaundice, ascites, oedema, bruising, muscle wasting, hard liver edge)

Liverpool DDI:

Discussed :

- Side effect
- Adherence
- Contraception
- Harm Reduction
- Modes of transmission and infection

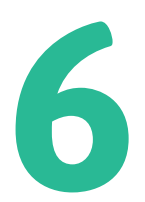

In the 'Shortcut:' box, type the shortcut name 'BBVSCR'

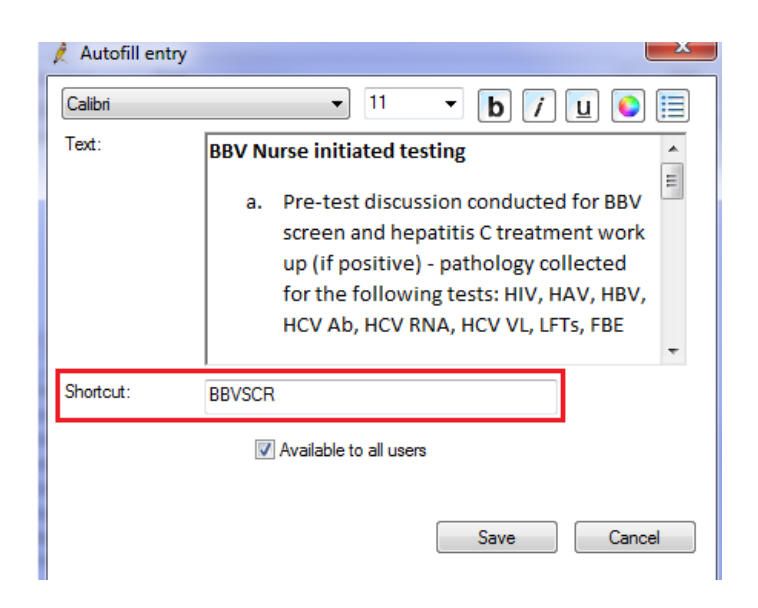

### **EC Partnership Practice Support Guide** Setting up Progress Note Shortcuts (Best Practice)

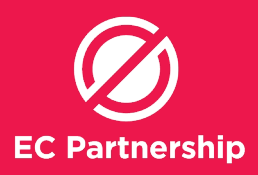

8

Tick the box 'Available to all users'

| Available to all users |
|------------------------|
|------------------------|

Then click **'Save'** 

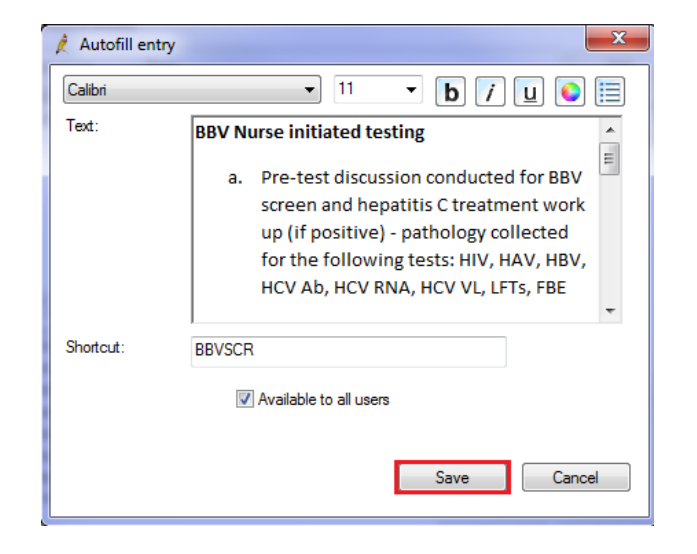

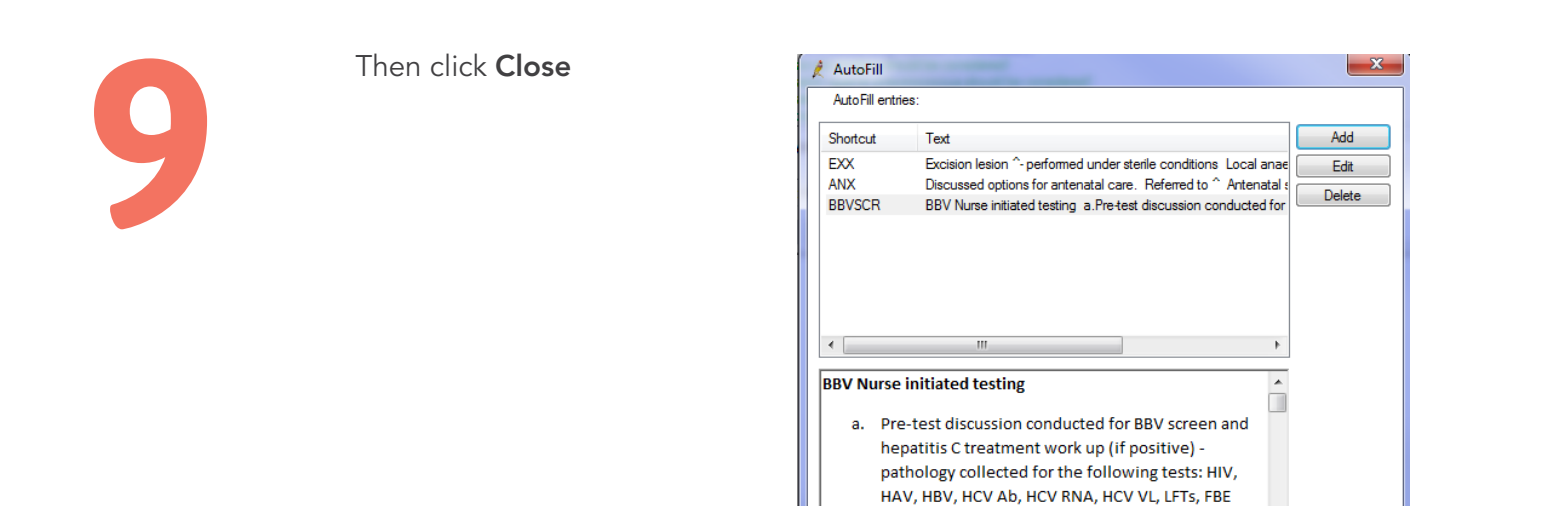

Insert Close

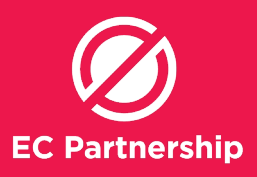

#### **Using Progress Note Shortcuts**

# -quicker way to record notes and ensure you've covered everything for hepatitis C treatment work-up and follow-up

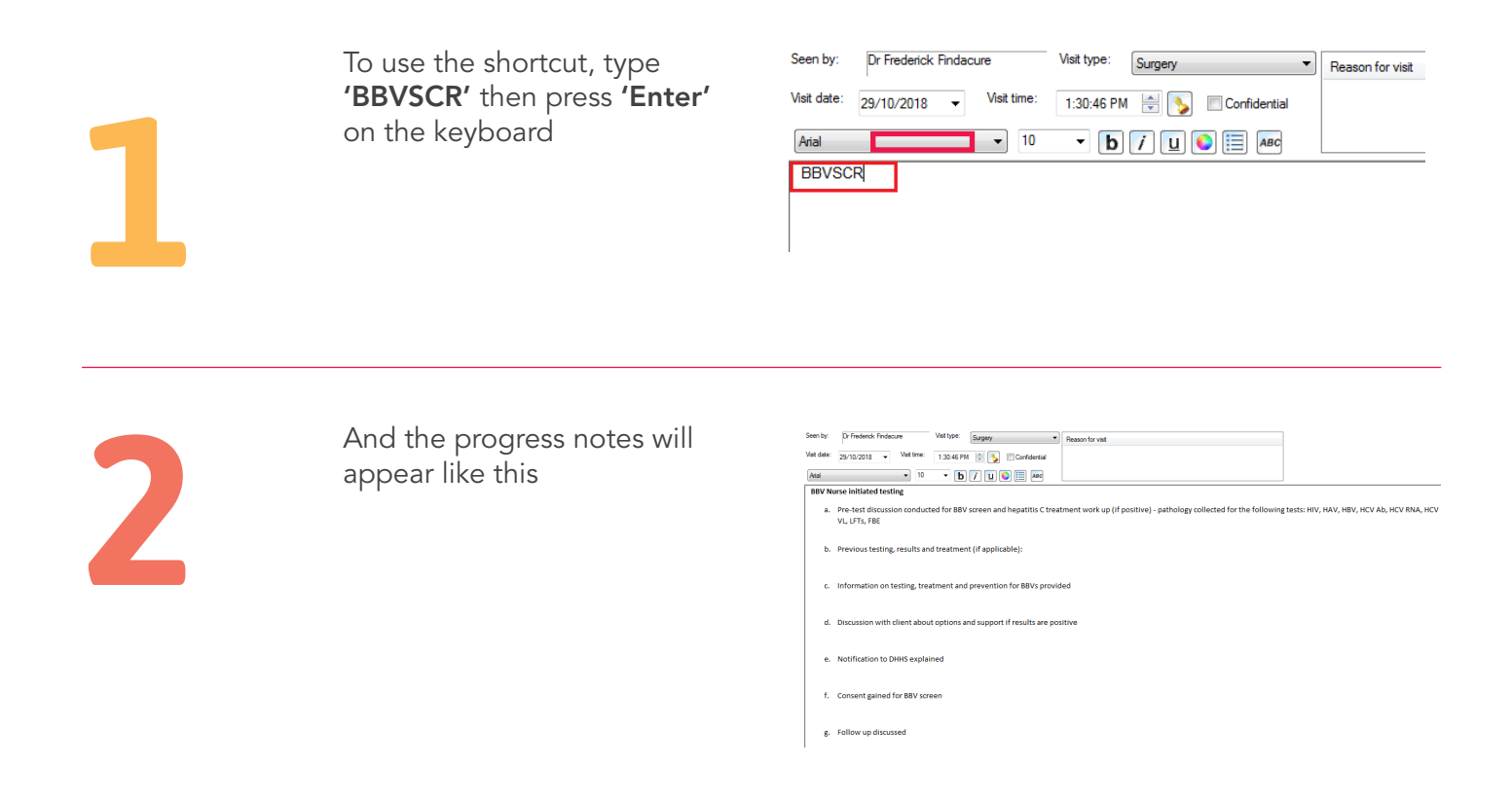

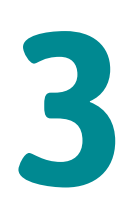

Alternatively, you can click on **'Autofill'** button

| Last visit | Past visits | Autofill | Review | Reason for Visit | Procedure | Diagnosis |
|------------|-------------|----------|--------|------------------|-----------|-----------|
|            | Past visits | Autofill | Review | Reason for Visit | Procedure | Diagnosis |

## **EC Partnership Practice Support Guide Setting up Progress Note Shortcuts (Best Practice)**

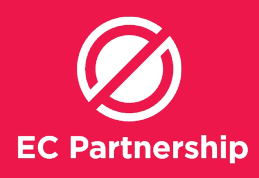

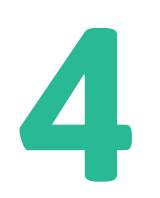

And then select the required shortcut 'BBVSCR' and then click 'Insert'

| 🤾 AutoFi |                                                                  |
|----------|------------------------------------------------------------------|
| AutoFill | entries:                                                         |
| Shortcut | Text Add                                                         |
| EXX      | Excision lesion ^- performed under sterile conditions Local anae |
| BBVSCF   | BBV Nurse initiated testing a.Pre-test discussion conducted for  |
|          |                                                                  |
|          |                                                                  |
|          |                                                                  |
| •        | 4 11                                                             |
| BBV Nu   | rrse initiated testing                                           |
| a.       | Pre-test discussion conducted for BBV screen and                 |
|          | hepatitis C treatment work up (if positive) -                    |
|          | pathology collected for the following tests: HIV,                |
|          | HAV, HBV, HCV AD, HCV KNA, HCV VL, LFTS, FBE                     |
|          | Insert                                                           |